# RV215Wのセッションタイムアウト設定

### 目的

セッションタイムアウトを設定すると、ゲストまたは管理者が指定された時間だけ非アクテ ィブな場合に自動的にログアウトされます。ユーザが長時間コンピュータを離れると、誰で も歩いてデバイスにアクセスできます。セッションタイムアウトはユーザからログオフする ため、指定した時間が経過すると、誰もデバイスにアクセスできなくなります。

この記事では、RV215Wでセッションタイムアウトを設定する方法について説明します。

# 該当するデバイス

• RV215W

#### [Software Version]

•1.1.0.5

## セッションタイムアウトの設定

ステップ1:Web構成ユーティリティにログインし、[Administration] > [Session Timeout]を選 択します。「セッシ*ョンタイムア*ウト」ページが開きます。

| Session Timeout |                                   |    |                             |  |
|-----------------|-----------------------------------|----|-----------------------------|--|
|                 | Administrator Inactivity Timeout: | 5  | <ul> <li>Minutes</li> </ul> |  |
|                 | Guest Inactivity Timeout:         | 10 | <ul> <li>Minutes</li> </ul> |  |
|                 | Save Cancel                       |    |                             |  |

ステップ2:[Administrator Inactivity]ドロップダウンリストから、非アクティブが原因でセッ ションがタイムアウトするまでの時間(分)を選択します。これは、デバイスの管理者にの み適用されます。

ステップ3:[Guest Inactivity]ドロップダウンリストから、非アクティブが原因でセッション がタイムアウトするまでの時間(分)を選択します。これは、デバイスのゲストにのみ適用 されます。

ステップ4:[Save]をクリ**ックします**。